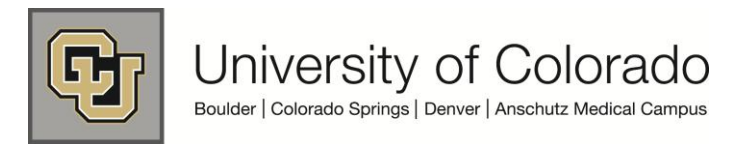

# SkillSoft User Guide

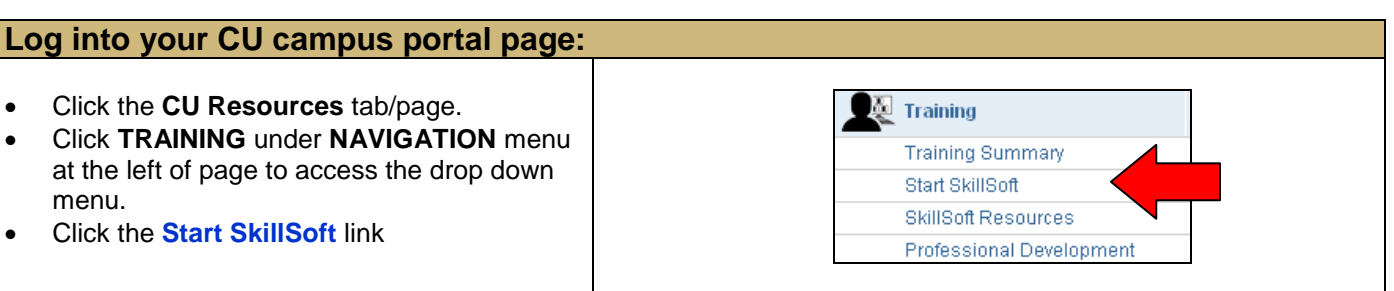

#### **SkillSoft Welcome & Navigation Page:**

The **Welcome** page will display. To the left, find navigation buttons for **My Plan, Catalog and My Progress**.

- **My Plan** contains the courses and learning assets that you and/or your manager have assigned to you for completion.
- **Catalog:** Browse the SkillSoft catalog to see what topics and resources are available. The catalog is organized by subject matter.
- **My Progress:** Use this navigation button to access information about all courses you have started or completed in SkillSoft.

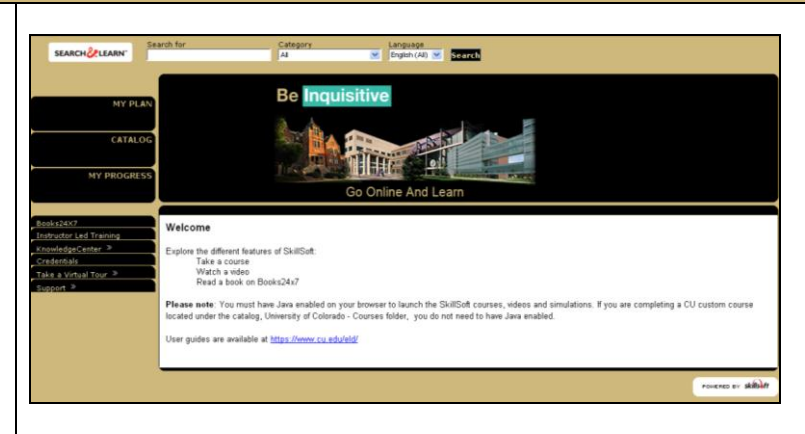

## Catalog Access for University of Colorado Courses and Instructor Led Training:

The **Catalog** offers a folder structure, and allows direct access to [Launch] courses and/or view their descriptions under [Show Details].

- To access all CU Custom Courses: click University of Colorado – Courses, then click the folder topic you want (ex. Budget and Finance, Environmental Health and Safety, HIPAA, ISIS, etc).
- To access CU Instructor Led Training courses, Click on the **Instructor Led Training** folder, and access the campus folder and topic you want. (See ILT User Guide for more detailed information).
- Directly access a course title to begin the course by clicking the [Launch] link. A separate window launches with the course modules and quiz.

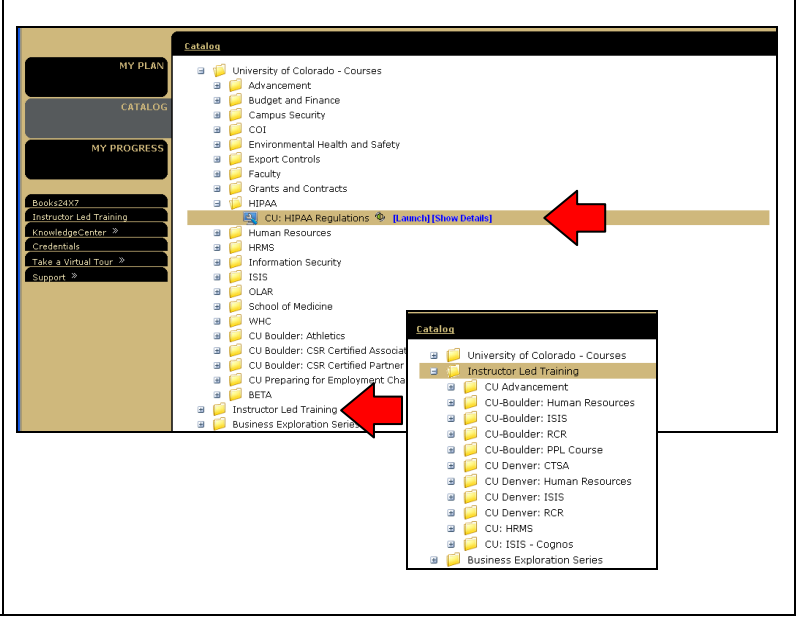

#### My Progress - Check your progress and print a Certificate of Completion:

**My Progress** displays all learning activity by using the drop-down for **Date Range** and choosing "**All**".

- In Progress tab displays all courses begun but not completed.
- **Completed** tab displays all completed courses and current scores.
- Click icon to print a detailed report or the Print Report link at the top right.
- R Click icon to print a Certificate of Completion.

| 1 Progr | ress Completed                  | Last<br>Last<br>Last | 30 Days<br>90 Days<br>12 Months |               |                |              | Studen           |            |         |
|---------|---------------------------------|----------------------|---------------------------------|---------------|----------------|--------------|------------------|------------|---------|
|         | Title                           | Cust                 | om                              | Last Accessed | First Accessed | Completed +  | Current<br>Score | High<br>Sc | Actions |
| 3       | CU: Discrimination and Harassm  | <u>ent</u>           | _scorm12_cu                     | May 3, 2010   | Apr 20, 2010   | May 3, 2010  | 85               | 85         | R 🖌 🖌   |
| 2       | CU: Preventing Sexual Harassm   | <u>ent</u>           | _scorm12_cu                     | Nov 10, 2009  | Jun 29, 2009   | Nov 10, 2009 | 88               | 88         | 🖻 🥻 🔜   |
| 8       | CU: HRMS 89 Functional Inst-led |                      | it_A00135                       |               |                | Oct 7, 2009  | 100              | 100        |         |
| 2       | CU: FERPA                       |                      | _scorm12_cu                     | Nov 10, 2009  | Sep 23, 2009   | Sep 23, 2009 | 100              | 100        | 🕨 🌌 🖌 🖌 |
|         |                                 |                      |                                 |               |                |              |                  |            |         |

**Please note**: You must have Java enabled on your browser to launch the SkillSoft courses, videos and simulations. If you are completing a CU custom course located under the catalog, University of Colorado - Courses folder, you do not need to have Java enabled.

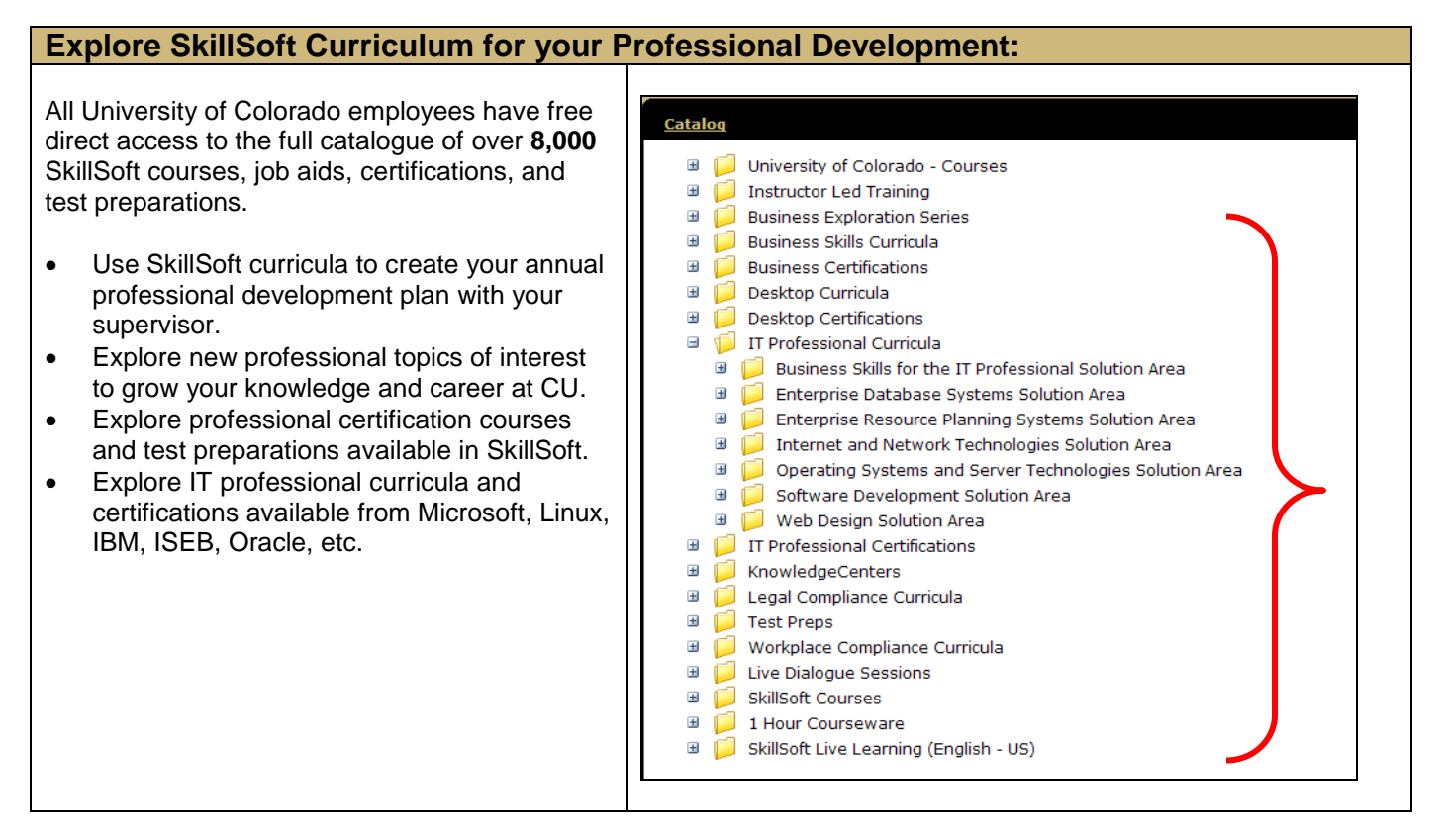

## **SkillSoft Resources:**

- Employee Learning and Development (ELD) Website at: https://www.cu.edu/eld/resources
- Contact Employee Learning and Development at: <a href="mailto:system.training@cu.edu">system.training@cu.edu</a>
- Run a browser compatibility check at: <u>http://browser.skillport.com/bh/default.asp</u>
- Campus IT Helpdesks: <u>https://www.cusys.edu/eld-catalog/docs/skillsoft/ITHelpdeskContacts.pdf</u>
- SkillSoft Help Desk information:
  - SkillSoft Customer Support 1-866-754-5435
  - o SkillSoft Online Customer Support Live Help http://support.skillsoft.com/livehelp/